## Fonctionnalités complémentaires de GeoGebra

Le menu « Affichage », obtenu en cliquant sur l'icône  $\equiv$ , donne accès à des fenêtres complémentaires, offrant ainsi de nouvelles possibilités.

## La fenêtre « Algèbre »

La fenêtre « Algèbre » dresse la liste de tous les objets construits. Cette liste est éditable : il est donc possible de modifier la définition d'un objet ou d'en créer de nouveaux grâce à une ligne de commande.

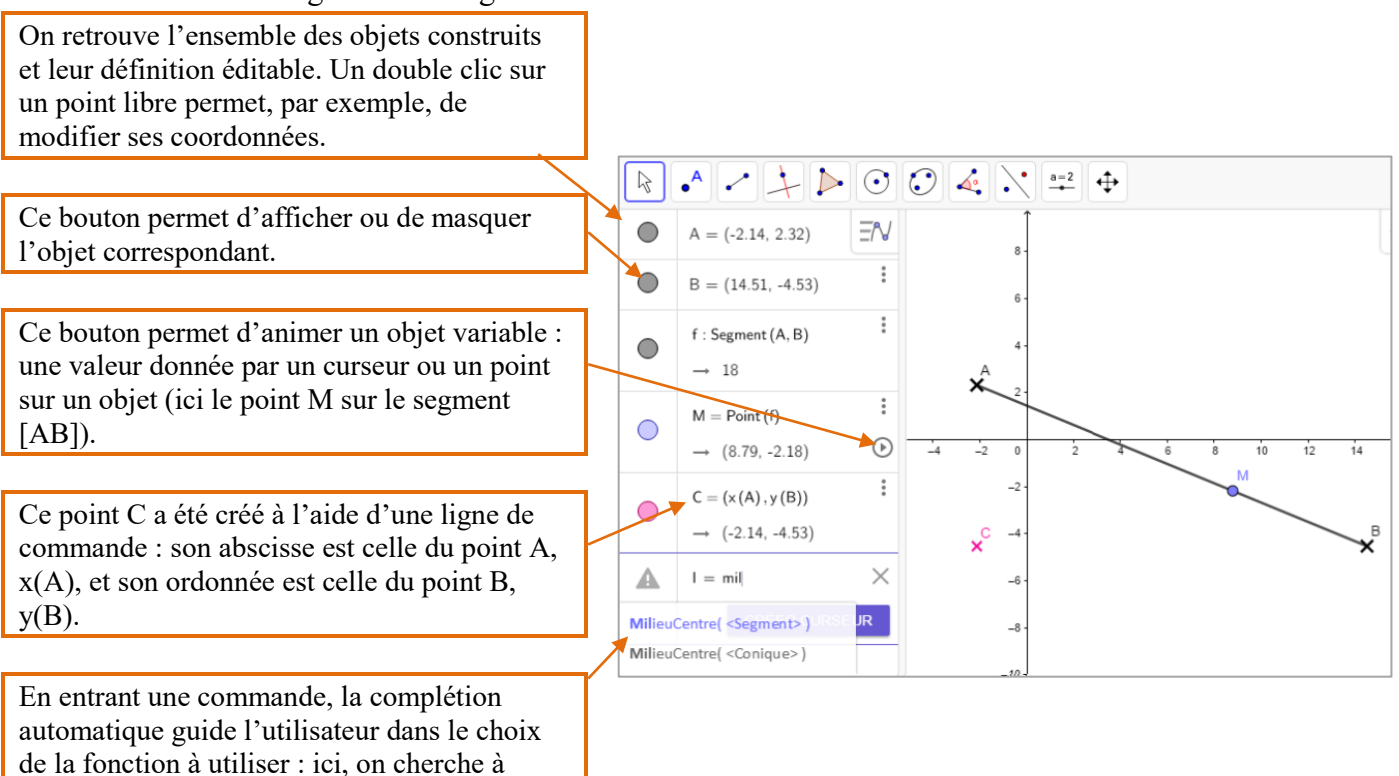

## La fenêtre « Tableur »

créer le point I, milieu de [AB].

La fenêtre « Tableur » permet d'exploiter les données géométriques (coordonnées des points, mesures d'angles, longueurs, calculs d'aires, etc.) de la figure.

Vidéo Tutoriel *GeoGebra* 2 <u>hatier-clic.fr/mat520b</u>

Vidéo

Tutoriel GeoGebra 1

hatier-clic.fr/mat520a

Les valeurs obtenues restent dynamiques : le contenu des cellules varie avec le déplacement des points.

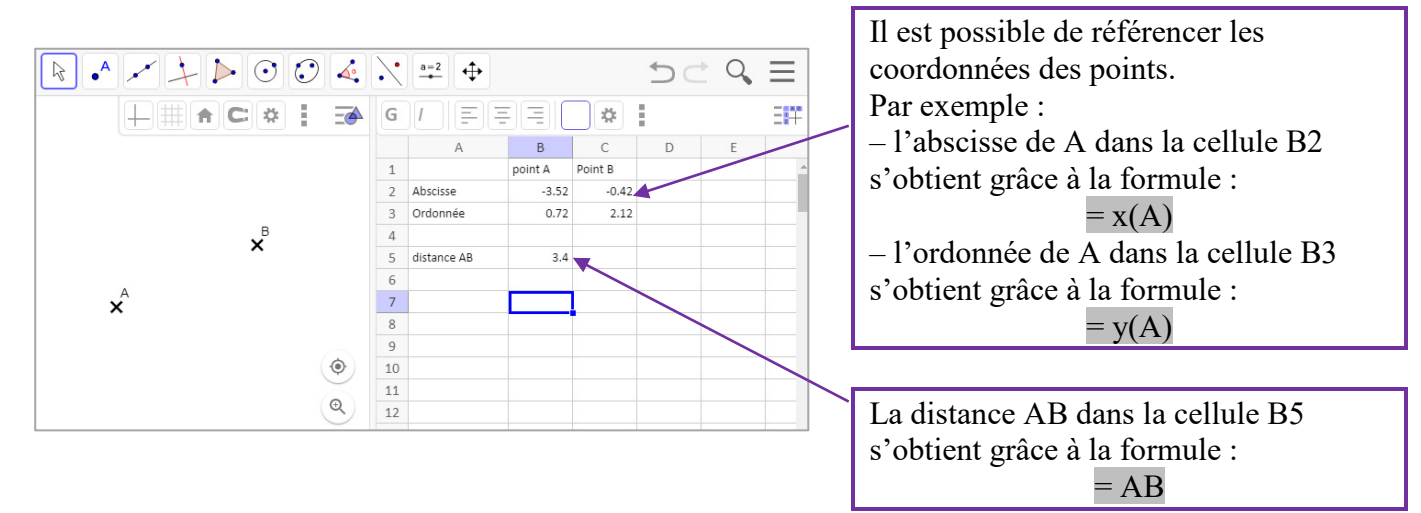